## Configurer sa boîte mail sur Thunderbird

1. Installez Thunderbird si ce n'est pas déjà fait.

## 2. Dans Configurer un compte, cliquez sur Courrier électronique

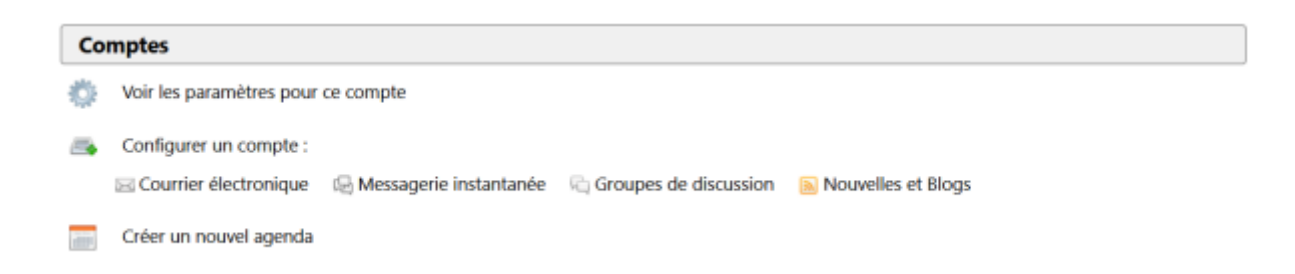

3. Une fenêtre va s'ouvrir. Tapez votre nom et prénom, votre adresse mail centrale (de la forme prenom.nom@centrale-marseille.fr) et le mot de passe de votre compte centrale.

| Configurer une adresse é       | electronique existante           |                                    | $\times$ |
|--------------------------------|----------------------------------|------------------------------------|----------|
| Votre <u>n</u> om complet :    | Prénom Nom                       | Votre nom, tel qu'il s'affichera   |          |
| <u>A</u> dresse électronique : | adresse@example.com              | Votre adresse électronique existar | ite      |
|                                | Obtenir une adresse électronique |                                    |          |
| <u>M</u> ot de passe :         | Mot de passe                     |                                    |          |
|                                | Retenir le mot de pa <u>s</u> se |                                    |          |
|                                |                                  |                                    |          |
|                                |                                  |                                    |          |
|                                |                                  |                                    |          |
|                                |                                  |                                    |          |
|                                |                                  |                                    |          |
|                                |                                  |                                    |          |
|                                |                                  |                                    |          |
| Configuration manuell          | e                                | Continuer Annuler                  |          |

4. Normalement, Thunderbird va trouver tout seul la configuration de la messagerie. Il ne reste plus qu'à clique sur **Terminer**.

| Configurer une adresse électronique existante                                                                           | ×                                                                        |  |  |  |  |  |  |  |
|----------------------------------------------------------------------------------------------------|--------------------------------------------------------------------------|--|--|--|--|--|--|--|
| Votre <u>n</u> om complet : Prénom Nom <u>A</u> dresse électronique : prenom.nom@centrale <u>M</u> ot de passe : •••••• | Votre nom, tel qu'il s'affichera<br>Votre adresse électronique existante |  |  |  |  |  |  |  |
| Configuration trouvée pour le fournisseur de messagerie                                                                 |                                                                          |  |  |  |  |  |  |  |
| Serveur entrant : IMAP imaps.centrale-marseille.fr SSL                                                                  |                                                                          |  |  |  |  |  |  |  |
| Serveur sortant : SMTP smtp.centrale-marseille.fr STARTTLS                                                              |                                                                          |  |  |  |  |  |  |  |
| Identifiant : votre identifiant                                                                                         |                                                                          |  |  |  |  |  |  |  |
| Configuration manuelle                                                                                                  | <u>T</u> erminé Ann <u>u</u> ler                                         |  |  |  |  |  |  |  |

5. Vous pouvez aussi faire une **Configuration manuelle**.

|                   |                   | Nom d'hôte du serveur       |           | Port |        | SSL               |           | Authentification    |   |
|-------------------|-------------------|-----------------------------|-----------|------|--------|-------------------|-----------|---------------------|---|
| Serveur entrant : | IMAP ~            | imaps.centrale-marseille.fr |           | 993  | $\sim$ | SSL/TLS           | $^{\vee}$ | Mot de passe normal | ~ |
| Serveur sortant : | SMTP              | smtp.centrale-marseille.fr  | $^{\vee}$ | 587  | $\sim$ | STARTTLS          | $\sim$    | Mot de passe normal | ~ |
| Identifiant :     | Serveur entrant : | votre identifiant           |           |      |        | Serveur sortant : |           | votre identifiant   |   |

From: https://wiki.centrale-med.fr/ginfo/ - Wiki GInfo Permanent link: https://wiki.centrale-med.fr/ginfo/tutoriels:faq\_pour\_les\_nouveaux:mail\_thunderbird